# MeshNetics

# ZigBeeNet<sup>™</sup> Software 1.0 Application Note

Creating, building & debugging ZigBeeNet applications in AVR Studio

#### **Document Summary**

This document gives a brief introduction to the process of creating, building and debugging ZigBeeNet-based projects using Atmel's IDE, AVR Studio [1], WinAVR compiler [2], [3] and JTAGICE mkII hardware [4] on a PC running Microsoft® Windows<sup>™</sup> 2000/XP.

In this tutorial we will create a small project that controls one of the LEDs on MeshNetics' MeshBean development board and try to debug it using AVR studio and JTAGICE mkll hardware.

#### **Document Conventions**

| Buttons               | Dialog button names are denoted in Courier: OK, Cancel                                        |  |  |  |  |  |  |
|-----------------------|-----------------------------------------------------------------------------------------------|--|--|--|--|--|--|
| Menu<br>commands      | Menu items are denoted in Courier and shown in order they must be selected: File -> Open      |  |  |  |  |  |  |
| Keyboard<br>shortcuts | Several keys should be pressed simultaneously in the order they are listed: F7, Ctrl-Shift-F5 |  |  |  |  |  |  |
| Source code           | Code snippets are shown in colored text:<br>/************************************             |  |  |  |  |  |  |
|                       | void fw_userEntry(FW_ResetReason_t resetReason)                                               |  |  |  |  |  |  |

#### **Intended Audience**

This document is intended for developers, wanting to get familiar with writing ZigBee/802.15.4 applications using MeshNetics ZigBeeNet ZigBee stack.

#### **Related Documents:**

- [1] AVR Studio User Guide. Available in HTML Help with the product. http://www.atmel.com/dyn/products/tools\_card.asp?tool\_id=2725
- [2] WinAVR User Manual / Ed. by Eric B. Weddington
- Using the GNU Compiler Collection/ By Richard M. Stallman and the GCC Developer Community
- [4] JTAGICE mkll Quick Start Guide http://www.atmel.com/dyn/resources/prod\_documents/doc2562.pdf
- [5] ZigBit<sup>™</sup> Development Kit User's Guide. MeshNetics Doc. S-ZDK-451

#### **Pre-requisites**

Make sure you have the latest versions of AVR Studio/Service Pack (http://atmel.com/dyn/products/tools\_card.asp?family\_id=607&family\_name=AVR+8 %2DBit+RISC+&tool\_id=2725) and WinAVR (http://winavr.sourceforge.net) installed on your PC.

You'll also need one MeshBean board [5] and Atmel JTAGICE mkII device.

#### Creating a New project in AVR Studio

1. Start AVR Studio. A project wizard window appears (see Figure 1).

| Welcome to AVR Studio                 | 4                                               |                      |  |  |  |
|---------------------------------------|-------------------------------------------------|----------------------|--|--|--|
|                                       | New Project Open                                |                      |  |  |  |
|                                       | Recent projects                                 | Modified             |  |  |  |
|                                       | C:\zdk\\SampleApplication\RemoteControl\111.aps | 01-Oct-2007 18:27:54 |  |  |  |
|                                       | C:\zdk\\API\SampleApplication\Blink\blink.aps   | 24-Aug-2007 12:06:21 |  |  |  |
|                                       | C:\zdk\\PowerManagement\PowerManage.aps         | 27-Aug-2007 18:43:29 |  |  |  |
|                                       | C:\zdk\\SimpleDataExchange.aps                  | 14-Sep-2007 19:31:00 |  |  |  |
|                                       | C:\zdk\\peer2peer_r2\peer2peer.aps              | 12-Sep-2007 16:14:41 |  |  |  |
|                                       | C:\zdk\\SampleApplication\SensorRead\Light.aps  | 12-Sep-2007 18:25:27 |  |  |  |
|                                       | C:\zdk\\pingpong_r2\pingpong.aps                | 12-Sep-2007 16:16:38 |  |  |  |
|                                       | C:\zdk\\lowpower_r3\coordinator.aps             | 06-Apr-2007 21:49:37 |  |  |  |
|                                       | C:\zdk\RZ200\API\SampleApplication\wsnml\wsnml  | 09-Feb-2007 12:35:50 |  |  |  |
|                                       | C:\zdk\\RemoteControl\RemoteControl.aps         | 28-Aug-2007 15:49:33 |  |  |  |
|                                       | I                                               |                      |  |  |  |
| Ver 4.13.557 🔲 Show dialog at startup |                                                 |                      |  |  |  |
|                                       | << Back Next >> Finish                          | <u>Cancel</u> Help   |  |  |  |

#### Figure 1. Project wizard window

2. Press the New Project button. If the wizard window does not appear, select Project -> New project from AVR Studio main menu. 3. In the window that appears next (see Figure 2), select AVR GCC in the Project type: list, enter project name in the Project name: text box. If you want AVR studio to create initial source file for you, check the Create initial file checkbox and enter file name (without extension) in the Initial file: text box. If you want AVR studio to create a folder with the name of the project, check

the Create folder checkbox. Finally, press the ... button next to the Location: text box and select a directory for your project. Press Next >> to go to the next screen.

|      | Project type:                 | Project name:                       |
|------|-------------------------------|-------------------------------------|
| - To | Atmel AVR Assembler           | DebugTest                           |
|      | SAVR GCC                      | Create initial file 🔽 Create folder |
| 50   |                               | Initial file:                       |
|      |                               | DebugTest .c                        |
|      | ,<br>Location:                | ,                                   |
|      | C:\zdk\release\API\SampleAppl | ication                             |
|      |                               |                                     |
|      |                               |                                     |
|      |                               |                                     |
|      |                               |                                     |
|      |                               |                                     |
|      |                               |                                     |

Figure 2. Creating new project

4. In the next screen that appears (see Figure 3), select JTAGICE mkII from the Debug platform: list and ATmega1281 from the Device: list. Press Finish to close the wizard.

| Welcome to AVR Studio 4 |                                                                                                    |                                                                                                    |  |  |  |  |
|-------------------------|----------------------------------------------------------------------------------------------------|----------------------------------------------------------------------------------------------------|--|--|--|--|
| Schedio 4               | Select debug platform and device<br>Debug platform:<br>AVR Dragon<br>AVR Simulator<br>AVR Simulator V2 (preview)<br>ICE 200<br>ICE 40<br>ICE 50<br>JTAG ICE<br>JTAGICE mkII | Device:<br>AT90USB647<br>AT90USB82<br>ATmega128<br>ATmega1280<br>ATmega1280<br>ATmega162<br>ATmega162<br>ATmega165<br>ATmega165P<br>ATmega168 |  |  |  |  |
|                         | Port: Auto   Open platform options                                                                                                    |                                                                                                    |  |  |  |  |
| Ver 4.13.557            | << <u>B</u> ack <u>N</u> ext >>                                                                                                    | Finish <u>C</u> ancel Help                                                                                                    |  |  |  |  |

Figure 3. Selecting debug platform and device

#### **Setting the Project Options**

The WinAVR toolchain requires using a so-called "makefile" – a plain text file that contains all the project options, source/target/library file names and everything else needed to build the target image. This is somewhat more difficult, than using GUI, but gives more control over the build process.

To use makefile in AVR studio, go to Project -> Configuration Options menu and check the Use external makefile checkbox. Press the ... button next to the text box and select your makefile (usually located in the same folder as AVR Studio project). Press OK to close the window.

Here's a sample makefile that you can use as a reference in future projects:

SHELL = /bin/bash #### COMPILER FLAGS ####### CFLAGS = -mmcu=\$(CPU) CFLAGS += -Os CFLAGS += -q CFLAGS += -Wall -W CFLAGS += -ffunction-sections CFLAGS += -Wl, --gc-sections #Initial DebugTest interval, ms CFLAGS += -DDebugTest\_PERIOD=1000 #### DEFINES FLAGS ####### # Can be AT86RF230, AT86RF230B, AT86RF231, AT86RF212 MAC=AT86RF230 # Can be ATMEGA1281, AT91SAM7X256 HAL=ATMEGA1281 ifeq (\$(MAC), AT86RF230) MAC\_LIB=MACrf230 else ifeq (\$(MAC), AT86RF230B) MAC\_LIB=MACrf230b else ifeq (\$(MAC), AT86RF231) MAC LIB=MACrf231 else ifeq (\$(MAC), AT86RF212) MAC\_LIB=MACrf212 else MAC\_LIB=MACrf230 endif endif endif endif ifeq (\$(HAL), ATMEGA1281) HAL\_PATH=HAL/atmega1281 HAL\_LIB=HALatmega1281 else HAL\_PATH=HAL/at91sam7x256 HAL LIB=HALat91sam7x256 endif STACK\_DIR = ../../Components

CREATING, BUILDING & DEBUGGING ZIGBEENET APPLICATIONS

```
INCLUDEDIRS = \setminus
              -I./include \
              -I$(STACK_DIR)/SystemEnvironment/include \
              -I$(STACK_DIR)/APS/include \
              -I$(STACK DIR)/NWK/include \
              -I$(STACK DIR)/ZDO/include \
              -I$(STACK_DIR)/MAC_PHY/include \
              -I$(STACK_DIR)/MAC_PHY/MAC_HWD_PHY/include \
              -I$(STACK_DIR)/MAC_PHY/MAC_HWI/include \
              -I$(STACK_DIR)/$(HAL_PATH)/HAL_HWI/include \
              -I$(STACK_DIR)/$(HAL_PATH)/HAL_HWD/include \
              -I$(STACK_DIR)/BSP/include \
              -I$(STACK_DIR)/ConfigServer/include \
              -I$(STACK DIR)/PersistDataServer/include \
             -I$(STACK_DIR)/Security/BuildingBlocks/include
###### LIB #########
LIBDIRS = \setminus
          -L$(STACK_DIR)/APS/lib \
          -L$(STACK_DIR)/ZDO/lib \
          -L$(STACK_DIR)/NWK/lib \
          -L$(STACK_DIR)/MAC_PHY/lib \
          -L$(STACK DIR)/$(HAL PATH)/lib \
          -L$(STACK DIR)/SystemEnvironment/lib \
          -L$(STACK_DIR)/BSP/lib \
          -L$(STACK_DIR)/Security/BuildingBlocks/lib \
          -L$(STACK_DIR)/PersistDataServer/lib
## Libraries
LIBS = -lMain -lAPS -lZDO -l$(HAL_LIB) -lBSP -lNWK -
lSystemEnvironment -l$(MAC_LIB) -lAPS -lZDO -l$(HAL_LIB) -
lBSP -lNWK -lSystemEnvironment -lSSPsw -lPersistDataServer
               = $(CROSS COMPILE)-as
AS
LD
                = $(CROSS COMPILE)-ld
CC
                = $(CROSS_COMPILE)-gcc
               = $(CROSS_COMPILE)-g++
CPP
AR
                = $(CROSS_COMPILE)-ar
ΝM
                = $(CROSS_COMPILE)-nm
STRIP
                = $(CROSS_COMPILE)-strip
OBJCOPY
                = $(CROSS_COMPILE)-objcopy
OBJDUMP
                = $(CROSS COMPILE)-objdump
SIZE
                = $(CROSS COMPILE)-size
```

#### eshletics creating, building & debugging zigbeenet applications in avr studio

```
BUILDDIR = .
objects = \
          $(BUILDDIR)/objs/DebugTest.o \
          $(STACK_DIR)/ConfigServer/objs/ConfigServer.o
## Build
all: $(objects) $(PROJECT) $(PROJNAME).srec $(PROJNAME).hex
$(objects):
     $(CC) $(CFLAGS) $(INCLUDEDIRS) -c $^ -o $@
$(BUILDDIR)/objs/DebugTest.o: $(BUILDDIR)/DebugTest.c
$(STACK_DIR)/ConfigServer/objs/ConfigServer.o:
$(STACK_DIR)/ConfigServer/src/configServer.c
$(PROJECT): $(objects)
     $(CC) $(objects)
$(STACK_DIR)/$(HAL_PATH)/lib/WdtInit.o $(CFLAGS)
$(INCLUDEDIRS) $(LIBDIRS) $(LIBS) -1m -0 $(PROJECT)
     $(SIZE) -td $(PROJECT)
$(PROJNAME).srec:
     $(OBJCOPY) -O srec -- srec-len 128 $(PROJECT)
$(PROJNAME).srec
$(PROJNAME).hex:
     $(OBJCOPY) -O ihex $(PROJECT) $(PROJNAME).hex
#burn:
    avarice -2epf ${TARGET} -j /dev/ttyS0
#
## Clean target
clean:
     -rm -rf $(TARGET) $(objects) $(PROJECT)
$(PROJNAME).hex $(PROJNAME).eep $(PROJNAME).srec
```

#### Writing Source Code

You can write your source code either in AVR Studio or using any suitable text editor. General file structure is the same you would use in any other C-based project (headers, definitions, code). Here's the code we're going to use in this tutorial:

### **Meshiptics** CREATING, BUILDING & DEBUGGING ZIGBEENET APPLICATIONS IN AVR STUDIO

```
#include <configServer.h>
#include <aps.h>
// variables/defines
#define BLINK_DELAY 500 // Period of blinking
static HAL_AppTimer_t blinkTimer;
// functions
void StartBlinkTimer();
void TimerFired();
void ZDO_StartNetworkConf(ZDO_StartNetworkConf_t*
confirmInfo);
void ZDO_MgmtNwkUpdateNotf(ZDO_MgmtNwkUpdateNotf_t
*nwkParams);
void ZDO_WakeUpInd();
void ZDO_SleepInd();
* * * * * * * * * * * *
 Application task.
void APL_TaskHandler()
{
  StartBlinkTimer();
}
void StartBlinkTimer()
  blinkTimer.interval = BLINK_DELAY;
  blinkTimer.mode
                   = TIMER_REPEAT_MODE;
 blinkTimer.callback = TimerFired;
  HAL_StartAppTimer(&blinkTimer);
}
void TimerFired()
ł
  BSP_ToggleLed(LED_RED);
}
// The following functions MUST be present to build the
executable image
void ZDO_StartNetworkConf(ZDO_StartNetworkConf_t*
confirmInfo)
{
}
void ZDO MqmtNwkUpdateNotf(ZDO MqmtNwkUpdateNotf t*
nwkParams)
```

```
{
}
void ZDO_WakeUpInd()
{
}
void ZDO_SleepInd()
{
}
// eof DebugTest.c
```

#### Adding existing source file to the project

To add an existing source code file to the AVR Studio project, click the "Source files" item in the AVR GCC panel (normally located on the left of the AVR Studio window), and select "Add Existing Source File(s)" from the pop-up menu. Select your source file using the dialog that appears and press "OK" to add this file to the project.

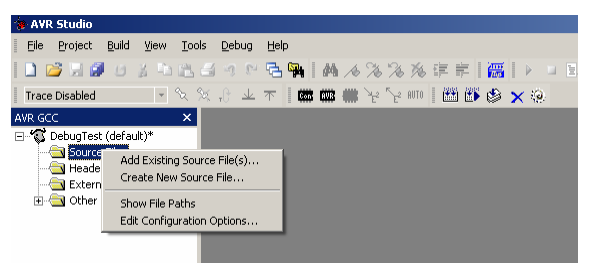

#### **Building the Image**

Once you've finished writing your code, you can build the executable image from it by selecting Build -> Build from menu or just pressing F7. You can also use the Rebuild all command if you have a large project and want to be sure all changes to code are compiled. Build window (bottom of the screen) will display output from the avr-gcc compiler (see Figure 4).

## **Neshletics** creating, building & debugging zigbeenet applications in avr studio application note

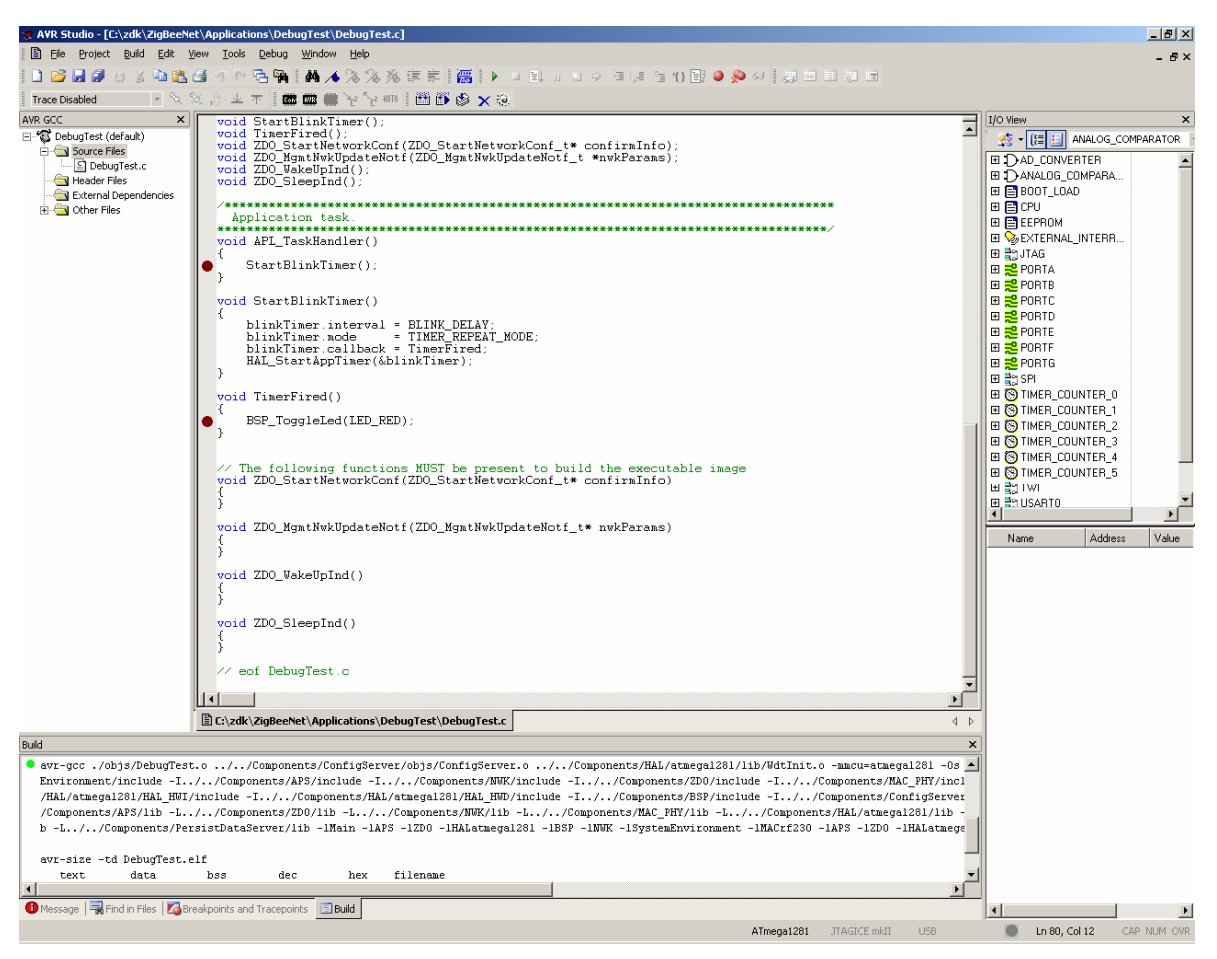

#### Figure 4. Building the image

If the code contains no errors, you will get a DebugTest.elf file in the same directory where project/source files are located (unless you've specified a different output directory in makefile). This is the executable image that will be used by debugger.

#### **Debugging the Image**

You can now start the debugging session for the image you've just built. First, connect your MeshBean to JTAGICE device and power up the devices (both can be powered from USB).

To test the debugging features of AVR Studio, set a breakpoint (press F9) on any line of code that is sure to be executed. In our case, we do it for the <code>TimerFired()</code> function, that is going to be called periodically to blink on of the LEDs on MeshBean board.

Now, select Debug -> Start debugging from AVR Studio application menu or press Ctrl-Alt-Shift-F5. Note that this command becomes available only after you've run the Build command. If you restart AVR Studio, you will have to build the target image again. AVR Studio will start programming the device with the built image, indicating the progress with a progress bar at the bottom of the window. Once the image download is complete, AVR Studio will break execution at the first line of your program. Press F5 to continue execution. AVR Studio will now break and pause execution at the first breakpoint you've set in your code (see Figure 5):

| 🐌 AVR Studio - [C:\   | zdk\ZigBeeNet\Applicatio      | ns\DebugTest\Debug                                                                                               | Test.c]                                |                       |                     |                 |            |              |              | _ 8 ×       |
|-----------------------|-------------------------------|----------------------------------------------------------------------------------------------------|----------------------------------------|-----------------------|---------------------|-----------------|------------|--------------|--------------|-------------|
| 🖹 Eile Project        | <u>Build Edit View T</u> ools | Debug Window Help                                                                                                |                                        |                       |                     |                 |            |              |              | - 7×        |
| 🗅 💕 🖬 🖉 😃             | 110000000                     | a 🖬 🛛 🔺 🔌 🕽                                                                                                    | & 浅 淳 庠   廣                            | ) 🖬 🖬 🖬 🖬 🖬           | ) 🖘 (,a 🐀 +0 📑 🥥 ;  | چە 🗉 🕎 🖬 🧔      |            |              |              |             |
| Trace Disabled        | - % % J ± 7                   | F 🗰 📾 🗰 👾 5                                                                                                    | 2 HTT   🖽 🍈 🕸 🗙                        | · (2)                 |                     |                 |            |              |              |             |
| Processor             | ×                             |                                                                                                    |                                        |                       |                     |                 | I/O View   |              |              | ×           |
| Program Counter       | 0x0004A3                      | /*********                                                                                                    | ******                                 | *****                 | *****               | ******          | 🛋 🔣 - 🔃    | ANALOG_CO    | MPARATOR -   | ->          |
| Stack Pointer         | 0x21E5                        | *********                                                                                                    |                                        | *****                 | *****               | *********       | E D AD     | CONVERTER    |              | -           |
| × pointer             | 0x0871                        | void APL_Tas                                                                                                    | skHandler()                            |                       |                     |                 |            | LOG_COMPARA  |              |             |
| Y pointer             | 0x21E7                        | StartB1:                                                                                                    | inkTimer();                            |                       |                     |                 | 🛛 🗉 📑 800  | T_LOAD       |              |             |
| ∠ pointer             | UXUE 83                       | }                                                                                                    |                                        |                       |                     |                 | 🗉 🖻 CPU    |              |              |             |
| Erequency             | 0                             | void StartB                                                                                                    | linkTimer()                            |                       |                     |                 |            | RUM          |              |             |
| Stop Watch            |                               | {<br>blinkTir                                                                                                    | er interval = BI                       | TNK DETAV             |                     |                 |            | EHNAL_INTERH |              |             |
| SREG                  | THSVNZC                       | blinkTir                                                                                                    | ner.mode = TI                          | MER_REPEAT_MOD        | Ξ;                  |                 |            | TA           |              |             |
| E Registers           |                               | blinkTir<br>HAL Star                                                                                             | aer.callback = Ti<br>ståppTimer(&blink | (merFired;<br>(Timer) |                     |                 | 🗉 差 POF    | TB           |              |             |
|                       |                               | }                                                                                                    | . onpprimer (aprim                     |                       |                     |                 | 🛛 🗄 😤 POF  | TC           |              |             |
|                       |                               | void TimerF:                                                                                                    | ired()                                 |                       |                     |                 | 🗄 😤 POF    | TD           |              |             |
|                       |                               | {                                                                                                    |                                        |                       |                     |                 |            | TE           |              |             |
|                       |                               | BSP_logg                                                                                                    | gleLed(LED_RED);                       |                       |                     |                 |            | IF<br>TG     |              |             |
|                       |                               |                                                                                                    |                                        |                       |                     |                 | E E SPI    | i u          |              |             |
|                       |                               | // The follo                                                                                                    | owing functions h                      | (UST be present       | to build the execu  | table image     | 🗄 🗑 TIM    | ER_COUNTER_0 |              |             |
|                       |                               | void ZDO_Sta                                                                                                    | artNetworkConf(ZI                      | 00_StartNetwork       | Conf_t* confirmInfo | o)              | ल 🕅 गाम    | EB COUNTER 1 |              | •           |
|                       |                               | }                                                                                                    |                                        |                       |                     |                 | Name       | Address      | Value        | Bits        |
|                       |                               | The Mar                                                                                                    | + Nark Heals + -No + 6 / 7             | TO Man + NullHada     | -N-tf to unkD-man-  |                 |            |              |              |             |
|                       |                               | {                                                                                                    | ксимкорцасемост (2                     | .DO_IIGMCNWKOPUA      | cemoti_t* nekrarams | <i>(</i> )      |            |              |              |             |
|                       |                               | 3                                                                                                    |                                        |                       |                     |                 |            |              |              |             |
|                       |                               | void ZDO_Wal                                                                                                    | eUpInd()                               |                       |                     |                 |            |              |              |             |
|                       |                               | {                                                                                                    |                                        |                       |                     |                 |            |              |              |             |
|                       |                               | 1 1 mm a a a                                                                                                    |                                        |                       |                     |                 |            |              |              |             |
|                       |                               | void ZDO_SIe                                                                                                    | eepind()                               |                       |                     |                 |            |              |              |             |
|                       |                               | j.                                                                                                    |                                        |                       |                     |                 |            |              |              |             |
|                       |                               | // eof Debug                                                                                                    | Test.c                                 |                       |                     |                 |            |              |              |             |
|                       |                               |                                                                                                    |                                        |                       |                     |                 |            |              |              |             |
|                       |                               |                                                                                                    |                                        |                       |                     |                 |            |              |              |             |
|                       |                               |                                                                                                    |                                        |                       |                     | -               | -          |              |              |             |
|                       |                               |                                                                                                    |                                        |                       |                     | Þ               |            |              |              |             |
| AVR GCC Proces        | sor                           | C:\zdk\ZigBeeNe                                                                                                  | t\Applications\DebugT                  | est\DebugTest.c       |                     | 4               | ▶          |              |              |             |
| Watch                 |                               |                                                                                                    |                                        |                       |                     |                 |            |              |              | ×           |
| Name                  | Value                         |                                                                                                    | Type                                   | Location              |                     |                 |            |              |              |             |
|                       |                               |                                                                                                    |                                        |                       |                     |                 |            |              |              |             |
|                       |                               |                                                                                                    |                                        |                       |                     |                 |            |              |              |             |
|                       |                               |                                                                                                    |                                        |                       |                     |                 |            |              |              |             |
| H I I I I Watch       | 1 /Watch 2 /Watch 3 /Wa       | tch 4                                                                                                    |                                        |                       |                     |                 |            |              |              |             |
| Message               |                               |                                                                                                    |                                        |                       |                     |                 |            |              |              | ×           |
| 🔹 gcc plug-in: CProje | ctTree::OnSize()              |                                                                                                    |                                        |                       |                     |                 |            |              |              |             |
| gcc plug-in: CProje   | ctTree::OnSize() CProjectTree | ::Onsize: , cx=254, cy =                                                                                         | 595, nType = 9                         |                       |                     |                 |            |              |              |             |
| 4                     |                               |                                                                                                    |                                        |                       | 1                   |                 |            |              |              |             |
|                       | . 🗐 casta cita l 🔀 o 🗉        | and the second second second second second second second second second second second second second second second |                                        |                       |                     |                 |            |              |              | <u>,</u>    |
| 🖾 Build 🕛 Message     | Break                         | points and Tracepoints                                                                                           |                                        |                       |                     |                 |            |              |              |             |
|                       |                               |                                                                                                    |                                        |                       |                     | ATmega1281 JTAG | ICE mkII U | 58 Stopped 😑 | Ln 66, Col 1 | CAP NUM OVR |

#### Figure 5. Debugging

In the View menu you can select additional debug windows: processor, I/O, disassembler, watch, memory, registers, etc. Pressing the right mouse button in the code editor also offers a few debugging options, such as adding/removing breakpoints and watch expressions.

You can resume execution any time by pressing F5. Press Shift-F5 to restart the debugger session.

To stop the debugger, select Debug -> Stop debugging from menu or press Ctrl-Shift-F5. This command is available in "stop mode" only, i.e. you first have to pause execution (break) and then stop it completely.